# Podgląd wydruku dokumentu (WWW)

Funkcjonalność podglądu wydruku dokumentu (WWW) jest dostępna w aplikacji web Comarch DMS we współpracy z Comarch ERP XL. Umożliwia podgląd dokumentu, który został dodany do kontrolki typu dokument elektroniczny.

Po kliknięciu na nazwę dodanego dokumentu podgląd wydruku jest wyświetlany jako panel *Podgląd wydruku* w miejscu panelu *Przekazanie* (gdy tryb pełnoekranowy jest wyłączony) lub jako osobna zakładka *Podgląd wydruku* (gdy tryb pełnoekranowy jest włączony).

| V            | FΖ     | XL/31/10         | 0/202        | 22 ← 🖫        |          |               |              |                   | (FirmaXL) PROB 🙈 🕛                                                                                                    |
|--------------|--------|------------------|--------------|---------------|----------|---------------|--------------|-------------------|----------------------------------------------------------------------------------------------------|
|              | ₹      | Karta obieg      | lu           |               |          |               |              |                   | Podgląd wydruku                                                                                                    |
|              | Dokime | Spółka: FirmaXL  |              |               |          |               | Data utworze | nia: 26-10-2022 🛸 | $\leftarrow$                                                                                                    |
|              |        | KARTA OBIEG      | U            |               |          |               |              | ^                 | () () Strona: 1 z 1 (Q) (Q)                                                                                                    |
|              |        | Dokumenty zwią   | zane         |               |          | Nr dokument   | u            |                   |                                                                                                    |
|              |        | (₹)FZ-4/22/S     | A            |               |          | Fz-4/22/SA    |              |                   | Comarch Spöka Alaryina Paktura zakupu                                                                                                    |
|              |        | Kontrahent       | DMARCH SP    | ÓŁKA AKCYJNA  |          | Załącznik     |              |                   | IF 7 2-4 7 205 A<br>Alici Jans Pords B 19 A<br>1-44 Fachier<br>31-44 Fachier<br>320 - 47 2004 data<br>320 - 47 2004 data<br>320 - 47 2004 |
|              |        | Elementy         |              |               |          |               |              | ;□                | 041-01-000000000000                                                                                                    |
|              |        | Lp. Ti           | owar         | J.m.          |          | llość         | Cena         | \$                | Sprachwein. Dentewein<br>COMARCH SPÖEKAARCYINA<br>AL JANA RAWLAII 1904 AL JANA RAWLAII 1904                                                                                                    |
|              |        | ÷                |              |               |          |               |              |                   | 31-864 Kraháw 31-864 Kraháw<br>NIP: 677065466                                                                                                    |
|              |        | Trn_GidNumer     |              |               |          | FZ            | /54          |                   | Lp. Keel Narves toware PKWRU CN Bisisi 2m. com Warneis VAT                                                                                                    |
|              |        | NIP kontrahenta  | 1            |               | <u> </u> | Pełna nazwa   | nabywcy      |                   | 171 Insui<br>171 Insui<br>177 Insui<br>177 Insui                                                                                                    |
|              | »      |                  |              |               |          |               |              |                   | Farma plannini Tormin Konena Walata Baroka Notee VAT Boute                                                                                                    |
|              |        | NIP nabywcy      |              |               |          | Adres nabyw   | 5/           |                   | Banarom 1999-19-19 1.254,649×50 Banarom 1.4264,649 1.354,649 1.354,649<br>W Nym 2.25% 1.020,550 2.354,640 1.354,640                                                                                                    |
|              |        | Poczta nabywcy   |              |               |          | Województw    | o nabywcy    |                   |                                                                                                    |
|              |        |                  |              |               |          |               |              |                   |                                                                                                    |
|              |        | Czy nabywca jes  | t aktywnym p | łatnikiem VAT |          | Faktura zakuj | JU           |                   |                                                                                                    |
|              |        | Lista            |              |               |          | Towar         |              |                   |                                                                                                    |
|              |        |                  |              |               | *        | ۲             |              |                   |                                                                                                    |
|              |        | Data wystawienia | з            |               |          | Data płatnoś  | i            |                   |                                                                                                    |
|              |        | Data sprzedaży   |              |               |          |               |              |                   |                                                                                                    |
|              |        |                  |              |               | 1        |               |              |                   |                                                                                                    |
|              |        |                  |              |               |          |               |              |                   |                                                                                                    |
| _            |        |                  |              |               |          |               |              |                   |                                                                                                    |
| $\mathbf{>}$ |        |                  |              |               |          |               |              |                   | Razem de neglety. 1 234 60 PLN<br>Blevnie, jeden tynige dwistele pjeddelining entry FLN 60 100                                                                                                    |

Widok szczegółów dokumentu z panelem "Podgląd wydruku", gdy tryb pełnoekranowy jest wyłączony

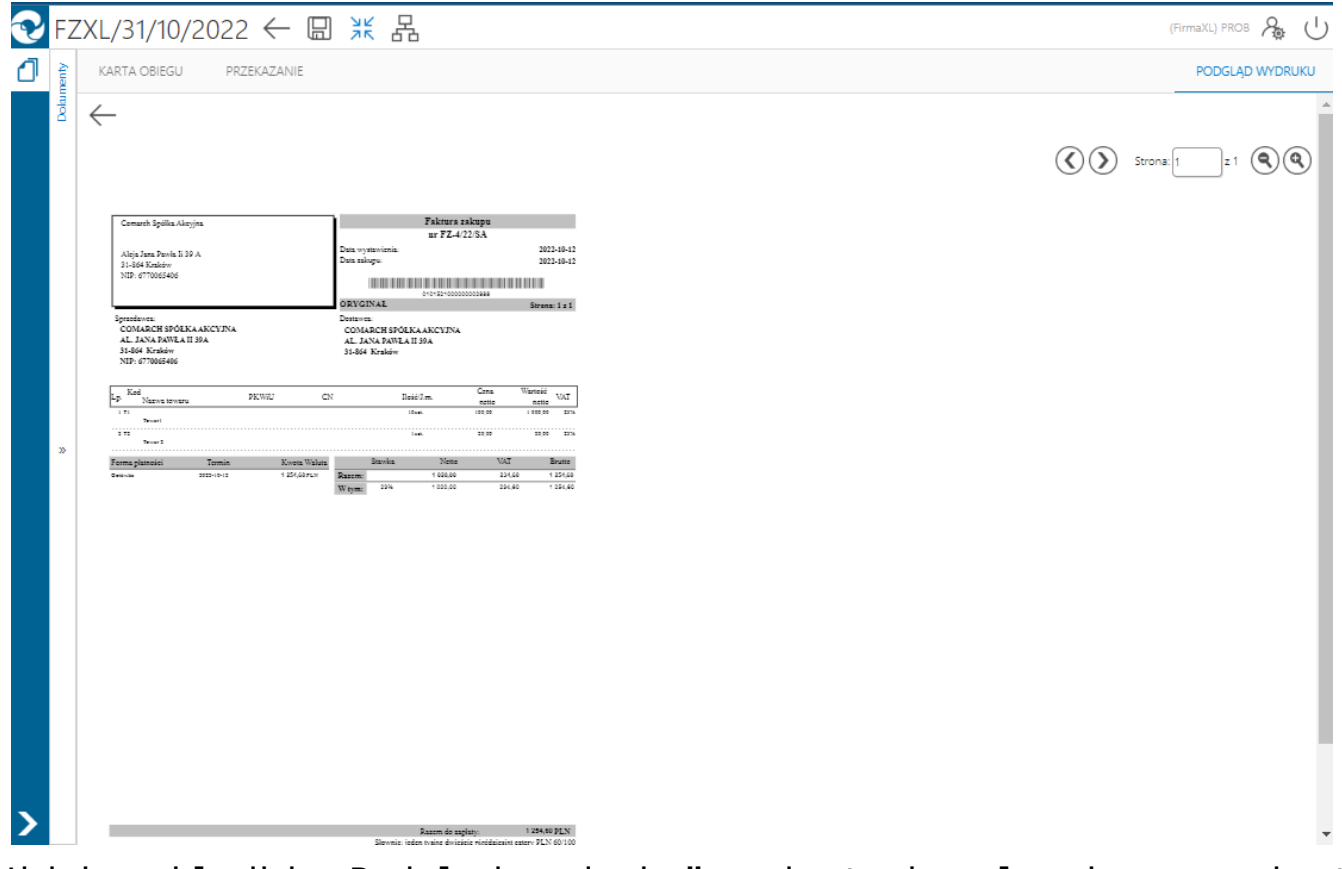

Widok zakładki "Podgląd wydruku", gdy tryb pełnoekranowy jest włączony

#### Uwaga

Aby funkcjonalność była dostępna dla określonego pracownika, konieczne jest, żeby dany pracownik miał ustawiony parametr Podgląd wydruku dokumentu (WWW) na "Tak" w ramach zakładki Uprawnienia w sekcji Praca z dokumentem na karcie pracownika

w zakładce 🍊 [Struktura organizacyjna].

| Struktura organiz | Comarch DMS 202                                                                                                    | 22.0.2 [FirmaXL] ADM                                                                                                    | 1IN _ □ × |
|-------------------|----------------------------------------------------------------------------------------------------|----------------------------------------------------------------------------------------------------|-----------|
| Struktura organiz | Comarch DMS 202<br>Zacyjna FirmaXL<br>Działy Pracownicy Stanowiska<br>Szukaj<br>Admin2 (ADMIN2)<br>Administrator systemu (ADMIN)<br>Anna Proba (PROB)<br>Cecylia Ermin (CE)<br>Jan Abece (NONAME)<br>Joanna Nowak (NO)<br>Jolanta Woj (JW)<br>Milena As (MA)<br>Samanta Kawa (SK)<br>Urszula Kowal (UK) | Pracownik       OGÓLNE     UPRAWNIENIA       TYPY OBIEGU     DANE OSOBOWE       Uprawnienia ogólne     Image: Comparison of the comparison of the comparis |           |
| _                 | 🗌 Pokaż archiwalne                                                                                                    |                                                                                                    |           |

Parametr "Podgląd wydruku dokumentu (WWW)"

W ramach podglądu wydruku dostępne są ikony 🔍 , które umożliwiają przechodzenie pomiędzy stronami dokumentu, pole

strona: , w ramach którego można przejść do określonej strony dokumentu oraz ikony ( , dzięki którym operator może przybliżyć lub oddalić podgląd wydruku.

Parametry wydruku definiowane są w tabeli: do.DF\_ConfPrint w czterech kolumnach: DCP\_DocumentType (GidTyp dokumentu), DCP\_PrintSource (ID źródłowe), DCP\_Print (Wydruku) i DCP\_PrintForma (Formatu).

Poniższa tabela przedstawia domyślne parametry (GidTyp dokumentu Comarch ERP XL):

| Numer i nazwa dokumentu                         | ID<br>źródłowe | Wydruku | Formatu |
|-------------------------------------------------|----------------|---------|---------|
| 2004 Deprecjacja                                | 0              | 100     | 2       |
| 2037 Faktura eksportowa                         | 0              | 974     | 1       |
| 3344 Faktura importowa                          | 0              | 355     | 2       |
| 2033 Faktura sprzedaży                          | 0              | 303     | 6       |
| 2038 Faktura sprzedaży a-vista                  | 0              | 303     | 6       |
| 1520 Faktura VAT RR                             | 0              | 546     | 1       |
| 2036 Faktura wewnętrzna                         | 0              | 985     | 1       |
| 1521 Faktura zakupu                             | 0              | 68      | 1       |
| 1526 Faktura zakupu a-vista                     | 0              | 68      | 1       |
| 2003 Korekta kosztu                             | 0              | 99      | 1       |
| 1232 Koszt dodatkowy zakupu                     | 0              | 928     | 1       |
| 4144 Nota memoriałowa                           | 0              | 220     | 2       |
| 8832 Oferta na zakup                            | 0              | 244     | 2       |
| 8960 Oferta sprzedaży                           | 0              | 243     | 2       |
| 2034 Paragon                                    | 0              | 537     | 1       |
| 5104 Promocja                                   | 0              | 465     | 1       |
| 1604 Przesunięcie międzymagazynowe<br>przyjęcie | Θ              | 644     | 1       |
| 1603 Przesunięcie międzymagazynowe wydanie      | Θ              | 643     | 1       |
| 1602 Przesunięcie<br>wewnątrzmagazynowe         | 0              | 532     | 1       |
| 1617 Przychód wewnętrzny                        | 0              | 101     | 2       |
| 1089 Przyjęcie magazynowe                       | 0              | 106     | 2       |
| 2002 Przyjęcie towarów<br>kaucjonowanych        | Θ              | 444     | 1       |
| 1489 Przyjęcie zewnętrzne                       | 0              | 538     | 1       |
| 2039 Raport sprzedaży                           | 0              | 528     | 1       |

| Numer i nazwa dokumentu             | ID<br>źródłowe | Wydruku | Formatu |
|-------------------------------------|----------------|---------|---------|
| 3584 Reklamacja sprzedaży           | 0              | 691     | 1       |
| 3585 Reklamacja zakupu              | 0              | 693     | 1       |
| 1616 Rozchód wewnętrzny             | 0              | 103     | 2       |
| 1968 Tax Free                       | 0              | 577     | 2       |
| 4145 Uproszczona nota memoriałowa   | 0              | 633     | 1       |
| 1601 Wydanie magazynowe             | 0              | 106     | 2       |
| 2000 Wydanie towarów kaucjonowanych | 0              | 443     | 1       |
| 2001 Wydanie zewnętrzne             | 0              | 94      | 1       |
| 2005 Wydanie zewnętrzne eksportowe  | 0              | 111     | 1       |
| 960 Zamówienie                      | 0              | 246     | 2       |
| Paczka                              | 0              | 286     | 1       |
| Wysyłka                             | 0              | 288     | 1       |
| 4700 Zlecenie serwisowe             | 0              | 684     | 1       |

## Karta obiegu – przykładowe typy kontrolek

Okno karty obiegu składa się z kontrolek zdefiniowanych w konfiguracji typu obiegu. W wersji webowej dostępne są wszystkie typy kontrolek, które występują w wersji stacjonarnej. Poniżej zostało opisanych klika przykładowych typów kontrolek z Comarch DMS:

| Numer dokumentu |  |
|-----------------|--|
| FV/123/45/2018  |  |

kontrolka typu Tekst,

Termin płatności 2018-07-17

kontrolka typu Data

i

godzina. Możliwość zmiany daty za pomocą rozwijalnej formatki z kalendarzem.

Ē

| <  |    | lip   | iec 20  | )18  |    | )>) |
|----|----|-------|---------|------|----|-----|
| Pn | Wt | Śr    | Cz      | Pt   | So | N   |
| 25 | 26 | 27    | 28      | 29   | 30 | 1   |
| 2  | 3  | 4     | 5       | 6    | 7  | 8   |
| 9  | 10 | 11    | 12      | 13   | 14 | 15  |
| 16 | 17 | 18    | 19      | 20   | 21 | 22  |
| 23 | 24 | 25    | 26      | 27   | 28 | 29  |
| 30 | 31 | 1     | 2       | 3    | 4  | 5   |
|    |    | 24 li | ipiec 2 | 2018 |    |     |

Formatka kalendarza z możliwością modyfikacji daty

 $\sim$ 

| ١ | Wartość netto dokumentu |
|---|-------------------------|
|   | 502,00                  |

– kontrolka typu Liczba

(rzeczywista/całkowita/stałoprzecinkowa),

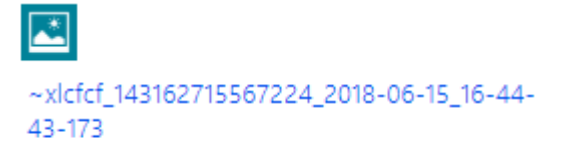

kontrolka typu załącznik. Prezentowana jest nazwa załącznika oraz ikony umożliwiające usunięcie z karty obiegu oraz zapis załącznika na dysku. Istnieje możliwość dodania nowego załącznika po kliknięciu

na ikonę (+). Gdy załączniki mają włączoną opcję wersjonowania, wtedy obok nazwy załącznika prezentowana jest cyfra określająca liczbę porządkową tego samego pliku w kontrolce. Oferta zakupowa OZ-3/15

– kontrolka typu Dokument elektroniczny z podpiętym dokumentem z systemu Comarch ERP XL. Operacja podpinania dokumentów elektronicznych możliwa jest jedynie w wersji stacjonarnej. W wersji webowej istnieje natomiast możliwość podglądu szczegółów dokumentu Comarch ERP XL. W tym celu, należy włączyć operatorowi uprawnienie "Podgląd wydruku dokumentu (WWW)" w aplikacji stacjonarnej na właściwościach operatora.

Dokumenty związane

OZ-3/15

FZ-77/16

 kontrolka typu Dokumenty związane. Prezentuje dokumenty z systemu Comarch ERP XL, które są powiązane z danym dokumentem Comarch DMS.

Dokument faktury zakupowej FZ-77/16 Pokaż

 kontrolka typu Dokument ERP XL. Kontrolka umożliwia dekretację kosztów dla dokumentu Comarch ERP XL, który następnie może zostać wygenerowany z poziomu aplikacji Comarch DMS.

| Lista do | kumentów          |         |                |       |   |
|----------|-------------------|---------|----------------|-------|---|
| Lp.      | Dokumenty         | Wartość | Czy zapłacono? | Uwagi |   |
| 1        | FA/2/2017 Odepnij | 309,50  | Tak 🔻          |       |   |
| 2        | FA/4/2017 Odepnij | 780,00  | Nie 💌          |       | ī |
| +        |                   |         |                |       |   |
| 4        |                   |         |                |       | • |

 kontrolka typu Dane tabelaryczne umożliwia wprowadzenie nieograniczonej liczby wierszy.

Nazwa towaru

kontrolka typu Towar, po kliknięciu w

ikonę 👻 wyświetlana jest lista towarów z systemu Comarch ERP XL.

| _ |        |    |            |   |
|---|--------|----|------------|---|
|   | $\sim$ |    |            | 7 |
|   |        | vv | <b>a</b> 1 |   |
|   | ~      |    | -          |   |

| Kod                            | Nazwa                         | Kod EAN      |
|--------------------------------|-------------------------------|--------------|
| [ANANAS]                       | Ananas                        | 201000000076 |
| [A-Vista]                      | A-Vista                       |              |
| [CEMENT ABCGD]                 | cement 25 kg                  | 201000000014 |
| [DŁUGOPIS A]                   | długopis typ A                | 201000000045 |
| DŁUGOPIS ŻELOWY]               | KK987_CZ                      |              |
| FARBA ABC]                     | Farba ABC                     | 590000000015 |
| FOLIA 12/DS/345/TR]            | Folia 12/ds/345/tr            | 201000000021 |
| FOTEL ZIELONY]                 | FOTEL ZIELONY                 |              |
| GRUSZKI]                       | Gruszki                       |              |
| JABŁKA]                        | Jabłka                        | 201000000069 |
| KLAWIATURA KOMPUTEROWA QWERTY] | KLAWIATURA KOMPUTEROWA QWERTY | 201000000137 |
| KOPERTA A5]                    | koperta A5                    | 201000000052 |
| LAMINAT]                       | laminat                       |              |
| MONITOR 23"]                   | Monitor 23" XYZ               | 201000000144 |
| MONITOR 23,6"]                 | Monitor 23,6" BVC             | 201000000151 |
| MONITOR 24"]                   | Monitor 24" GHD               | 201000000168 |
| MONITOR 24,5"]                 | Monitor 24,5" TUBG            | 201000000175 |
| MONITOR LCD 17]                | MONITOR LCD 17                |              |
| MONITOR LCD 19]                | MONITOR LCD 19                |              |
| MYSZ KOMPUTEROWA]              | Mysz komputerowa              |              |

Lista towarów ERP XL w aplikacji web, wywoływana z kontrolki typu 'Towar'

 $1 \rightarrow$ 

#### Podgląd załącznika

Podgląd załącznika prezentowany jest w prawym panelu szczegółów dokumentu obok sekcji Karta obiegu po kliknięciu w nazwę załącznika.

Istnieje możliwość dodania kilku załączników jednocześnie. Wyświetlony podgląd można przybliżać za pomocą przycisków

"zoom" – lub przewijać w pionie i w poziomie za pomocą pasków przewijania.

| Ð        | FK,    | /4/9/2021 ← 🖫 🛍 💱               |                             |            |              |                                   |          |       |                                |            | Adminis  | trator 🆧 | ப்   |
|----------|--------|---------------------------------|-----------------------------|------------|--------------|-----------------------------------|----------|-------|--------------------------------|------------|----------|----------|------|
| 1        | ₹      | Karta obiegu                    |                             |            | Załączni     | k                                 |          |       |                                |            |          |          |      |
| •••      | Dokume | Forma płatności                 | Termin płatności 2021_09_24 | ^<br>      | $\leftarrow$ | Strona: 1 / 2                     | >> ⊅     | ρ [   |                                | C D        |          |          |      |
| ณ์       |        | Waluta                          | 2021 03 24                  |            |              | FK/4/9/20                         | )21      |       |                                |            |          |          | i.   |
|          |        | PLN                             |                             |            |              | Skan dokumentu                    |          |       | Data wystawienia<br>2021-09-02 | a          |          |          |      |
|          |        | POZYCJE DOKUMENTU               |                             | ^          |              | Data zakupu                       |          |       | Data wpływu                    |            |          |          |      |
|          |        | Elementy                        |                             |            |              | 2021-08-26                        |          |       | 2021-09-09                     |            |          |          |      |
|          |        | Lp. Nazwa Cena                  | Ilość Netto Stawka VA       | т          |              | Numer dokumentu                   |          |       | Kontrahent                     | 1          |          |          |      |
|          |        | 1 Instalacja oprogra 1 000,08 💭 | 1,00 🗘 1 000,08 🗘 23%       | <b>▼</b> ↓ |              | Adres kontrahenta                 |          |       | (FININA I) FIIMA               | 1          |          |          |      |
|          | »      | •                               |                             | •          |              | ul. Słoneczna 12<br>00-000 Kraków |          |       |                                |            |          |          |      |
|          |        | Podsumowanie                    |                             |            |              | Forma platności                   |          |       | Termin płatności               | i          |          |          |      |
|          |        | 1 000 08                        | 1 230 10                    | ^          |              | Przelew                           |          |       | 2021-09-24                     |            |          |          |      |
|          |        |                                 | 1200/10                     | ~          |              | Waluta<br>PLN                     |          |       |                                |            |          |          |      |
|          |        |                                 |                             | ^          |              | Elementy                          |          |       |                                |            |          |          |      |
|          |        |                                 |                             |            |              | LP Nazwa                          | Cena     | llość | Netto                          | Stawka VAT | Brutto   |          | 11   |
|          |        | Opis<br>Faktura kosztowa        | Uwagi                       |            |              | 1 oprogramowania                  | 1 000,08 | 1,00  | 1 000,08                       | 23%        | 1 230,10 |          | - 11 |
|          |        |                                 |                             | 10         |              | Podsumowanie                      |          |       |                                |            |          |          |      |
|          |        | Załączniki                      |                             |            |              | Wartość Netto                     |          |       | Wartość Brutto                 |            |          |          |      |
|          |        | FAKTURA PRZYKŁADOWA 📅 💾         |                             |            |              | 1 000,08                          |          |       | 1 230,10                       |            |          |          |      |
|          |        | ( <del>1</del> )                |                             |            |              | Opis                              |          |       | Uwagi                          |            |          |          |      |
| <b>_</b> |        | <u> </u>                        |                             | *          |              | Faktura kosztowa                  |          |       |                                |            |          |          | • •  |

Podgląd załącznika pdf aplikacji webowej

#### Podgląd plików pdf w aplikacji Web

W aplikacji web Comarch DMS dostępna jest funkcjonalność podglądu załączników typu pdf bezpośrednio w aplikacji.

W oknie podglądu załącznika pdf dostępne są następujące opcje:

wybranie ikony powoduje wyjście z podglądu pliku pdf

Ikona aktywna w przypadku plików wielostronicowych, pozwala na przejście do poprzedniej strony pliku

Strona: 2 / 2

Pole informujące o liczbie stron pliku oraz o

numerze aktualnie wyświetlanej strony

Ikona aktywna w przypadku plików wielostronicowych, pozwala na przejście do następnej strony pliku

Kliknięcie w ikonę powoduje powiększenie widoku strony

Kliknięcie w ikonę powoduje pomniejszenie widoku strony

[]

Kliknięcie w ikonę spowoduje wyświetlenie całej strony pliku

Kliknięcie w ikonę spowoduje wyświetlenie pliku w rzeczywistym rozmiarze (100%)

Klikniecie w ikonę spowoduje obrót wyświetlanej strony o 90° w prawo

Klikniecie w ikonę spowoduje obrót wyświetlanej strony o 90° w lewo

Zmiana daty utworzenia

## dokumentu

Funkcjonalność umożliwia modyfikację daty utworzenia dokumentu. Zmiana daty utworzenia dokumentu może wpłynąć na zmianę formatu numeru dokumentu (miesiąc i rok). Podczas inicjowania dokumentu operator z nadanym uprawnieniem "Zmiana daty utworzenia dokumentu" może edytować datę utworzenia. Domyślnie aplikacja prezentuje datę bieżącą dokumentu. Edycja daty możliwa jest tylko przed zapisem dokumentu. Po

przyciśnięciu ikony <sup>Ø</sup> operator, może wskazać w kalendarzu nową datę. Zmiana daty utworzenia nie jest możliwa na kolejnych etapach. Na dokumencie w późniejszym etapie prezentowana jest tylko informacja z datą utworzenia dokumentu.

Operator bez uprawnienia "Zmiana daty utworzenia dokumentu" podczas pracy z dokumentem widzi tylko informacje z datą utworzenia dokumentów.

| 1 ₹     | Karta obiegu      |                  |                             |    |    |        | Prze   | ekaz | anie |    |
|---------|-------------------|------------------|-----------------------------|----|----|--------|--------|------|------|----|
| kume    |                   |                  | Data utworzenia: 21-09-2021 |    | ~  | ^      |        |      |      |    |
|         |                   |                  |                             | <  |    | wrze   | sień 2 | 2021 |      | >  |
| ณ์      | DANE OGÓLNE       |                  |                             | Pn | Wt | Śr     | Cz     | Pt   | So   | N  |
| <u></u> | Skan dokumentu    | Data wystawienia |                             |    | 31 | 1      | 2      | 3    | 4    | 5  |
|         | •                 |                  | 2021-09-2                   | 6  | 7  | 8      | 9      | 10   | 11   | 12 |
|         | Data zakupu       | Data wpływu      |                             | 13 | 14 | 15     | 16     | 17   | 18   | 19 |
|         | 2021-             | -09-21           | 2021-09-2                   | 20 | 21 | 22     | 23     | 24   | 25   | 26 |
|         | Numer dokumentu   | Kontrahent       |                             | 27 | 28 | 29     | 30     | 1    | 2    |    |
|         |                   | ·                |                             | 4  |    | 6      | 7      |      | 9    | 10 |
|         | Adres kontrahenta |                  |                             |    |    | 21 wrz | zesień | 2021 |      |    |

Zmiana daty utworzenia dokumentu

#### Tworzenie i edycja karty kontrahenta

W aplikacji Comarch DMS operator może wygenerować nową kartę kontrahenta lub zmodyfikować istniejącą.

Kontrahent

Po przyciśnięciu przycisku (Dodaj\ w kontrolce typu Kontrahent na karcie obiegu, aplikacja w prawym panelu zaprezentuje listę kontrahentów z systemu Comarch ERP XL.

| ~      | Karta obiegu                     |                                      | Kontrahent         |                                   |               |                               |              |            |            |    |
|--------|----------------------------------|--------------------------------------|--------------------|-----------------------------------|---------------|-------------------------------|--------------|------------|------------|----|
| kument | Data utworzenia: 08-10-2018 🖉    |                                      | Szukaj             |                                   |               |                               |              |            |            | (+ |
| ă      | Rejestracja faktury kosztowej    | Skan dokumentu                       | Akronim            | Nazwa                             | NIP           | Ulica                         | Kod pocztowy | Miasto     | Telefon    | E  |
|        | Data wystawienia                 | Numer dokumentu                      | [ASXDXAXAS]        | Xasxasx                           | PL            |                               |              |            |            |    |
|        |                                  | Deristinus informaria o instrahancia | [COMARCH]          | COMARCH<br>SPÓŁKA<br>AKCYJNA      | PL 6770065406 | al. Jana Pawła II<br>39A      | 31-864       | Kraków     | 0126461000 | ir |
|        |                                  |                                      | [FIRMA_DK]         | CDN_FIRMA_DK                      | PL 6967366798 | Żwirki i Wigury<br>15/20      | 32-050       | Skawina    |            |    |
|        | Forma platności Termin platności | Valuta<br>PLN                        | (HURT]             | Hurtownia                         | PL 444444444  | Wąwozowa 65                   | 31-752       | Kraków     |            |    |
|        | Atténér                          |                                      | [JEDNORAZOWY]      |                                   |               |                               | 00-000       |            |            |    |
|        | Lp. twr Ilosc JM Cena STVAT      |                                      | [K1]               | K1                                | PL 9876543214 | Życzkowskiego<br>29 A 31-864  | 31-864       | Kraków     |            |    |
|        | •                                |                                      | [K2]               | К2                                | PL 6549873214 | Skarżyńskiego 12              | 31-864       | Kraków     |            |    |
|        | Utwórz dokument                  |                                      | [K3]               | K3                                | PL 3216549874 | Jana Pawia II 41              | 31-864       | Kraków     |            |    |
|        |                                  |                                      | [KJKSPZOO]         | KJK Sp. z o.o.                    | PL 9876543215 | Popiełuszki 15                | 32-050       | Skawina    |            |    |
|        | Ops                              |                                      | [KOMP_PL]          | KOMP.pl                           | PL 5253648798 | Jeziorna 16                   | 00-905       | Warszawa   |            |    |
|        | Podstinum delumentu              |                                      | [KOMPUTERY]        | KOMPUTERY                         | PL 4979678887 | Piekna 2/1                    | 30-072       | Kraków     |            |    |
|        |                                  |                                      | [MATBUD]           | Materiały<br>budowlane -<br>skład | PL 6824567898 | Radziszowska 50               | 32-050       | Skawina    |            |    |
|        |                                  |                                      | [OFFICE_AB]        | OFFICE AB                         | PL 9876549898 | Jaśminowa                     | 32-100       | Proszowice |            |    |
|        |                                  |                                      | [OKNOP]            | OKNA I DRZWI                      | PL 222222222  | Jarzębinowa<br>Boczna         | 32-052       | Radziszów  |            |    |
|        |                                  |                                      | [OWOCE<br>WARZYWA] | owoce warzywa                     | PL            | ul. M<br>Życzkowskiego<br>29A | 31-864       | Kraków     |            |    |
|        |                                  |                                      | [PAPIERY]          | PAPIERY                           | PL 4751236899 | Ogrody 16                     | 32-050       | Skawina    |            |    |
|        |                                  |                                      |                    | Power FIT -                       |               | ul. M                         |              |            |            |    |

Lista kontrahentów z systemu Comarch ERP XL

Na wyświetlonej formatce prezentowane są informacje dotycząc poszczególnych kontrahentów z systemu Comarch ERP XL. Obok nazwy i akronimu prezentowane są dane kontaktowe.

Na prawym panelu prezentowana jest lista kontrahentów z możliwością wyszukiwania po wszystkich kolumnach. Ikona [Nawiguj wstecz] zamyka szczegóły lub listę kontrahentów. Wskazanie kontrahenta na liście kontrahentów dodaje kontrahenta do kontrolki typu kontrahent na karcie obiegu i zamyka listę.

Korzystając z ikony [Dodaj] operator może zdefiniować nową kartę kontrahenta, który zostanie zapisany w bazie systemu Comarch ERP XL.

| $\geq$ | ¢     |                                  | (P9 Sp. z o.o.) AKowal 🔗 🕛 |
|--------|-------|----------------------------------|----------------------------|
| 1      | nenty | KARTA OBIEGU PRZEKAZANIE         | KONTRAHENT                 |
| m      | Dokur | $\leftarrow$                     |                            |
|        |       | Akronim                          | NIP<br>PL·•                |
|        |       | Nazwa                            | Typ Dostawca Regon         |
|        |       |                                  | Pesel                      |
|        | »     | Kraj     Kod pocztowy       PL·* | Rodzaj<br>Kontrahent v     |
|        |       | Ulica                            | Falefon                    |
|        |       | Województwo                      | Email                      |
|        |       | Powiat                           |                            |
|        |       | Gmina                            |                            |
| >      |       |                                  |                            |

Formatka nowej karty kontrahenta

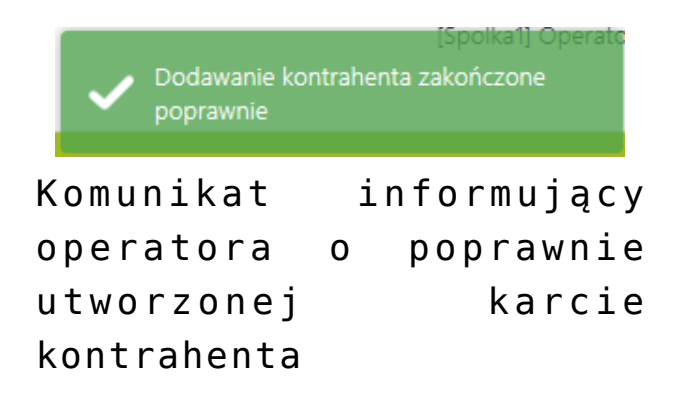

Aby zmodyfikować istniejącą kartę kontrahenta należy kliknąć na link z nazwą kontrahenta na karcie obiegu.

| $\leftarrow \square \Leftrightarrow \overset{\times}{} a$ | (P9 Sp. z o.o.) AKowal |
|-----------------------------------------------------------|------------------------|
| KARTA OBIEGU PRZEKAZANIE                                  | KONTRAHE               |
| <i>←</i>                                                  |                        |
| Akronim                                                   | NIP                    |
| COMARCH                                                   | PL - ▼ 6770065406      |
| Nazwa                                                     | Тур                    |
| COMARCH SPÓŁKA AKCYJNA                                    | 🖌 Dostawca 🖌 Odbiorca  |
|                                                           | Regon                  |
|                                                           | 350527377              |
|                                                           | Pesel                  |
| Keel postowy                                              |                        |
| PL-V 3186                                                 | Podzai                 |
| » tiete                                                   | Kontrahent             |
| Milasto<br>Kraków                                         | Talaéna                |
|                                                           | 0126461000             |
| Ulica                                                     |                        |
| al. Jana Pawła II 39A                                     | Fax                    |
| Województwo                                               | 0126461000             |
| małopolskie                                               | Email                  |
| Powiat                                                    | info@comarch.com       |
| Krakowski                                                 | URL                    |
| Gmina                                                     | comarch.pl             |
| Kraków                                                    |                        |

Karta kontrahenta podczas modyfikacji

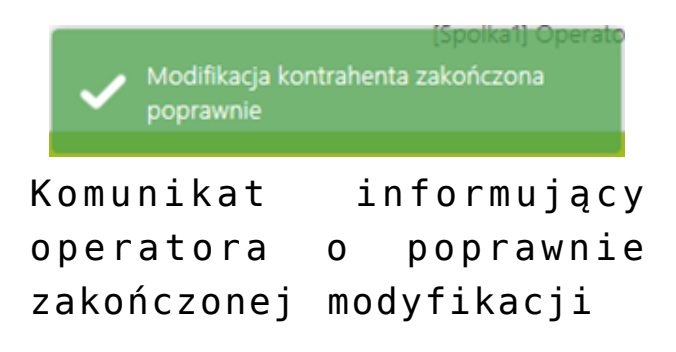

Przycisk (Zmień] na karcie obiegu powoduje wyświetlenie listy kontrahentów, z której można wybrać innego operatora. Przycisk (Usuń) powoduje usunięcie kontrahenta z karty obiegu.